# RECHERCHEH

تبحث دالة RECHERCHEH عن قيمة في الصف الأول من الجدول ثم ترجع قيمة الخلية الموجودة في نفس العمود مثل القيمة المطلوبة.

#### =RECHERCHEH(recherche; tableau; ligne; type)

مثال تطبيقي

الغرض هنا هو البحث عن معلومات بناءً على رقم الملف. يجب أن يكون المستخدم قادرًا على إدخال رقم الملف في القسم الأخضر ثم رؤية نتيجة بحثه في القسم الأزرق:

|    | Α       | В         | С        | D       | E      | F         | G      | Н      | 1             | J      | K        |   |
|----|---------|-----------|----------|---------|--------|-----------|--------|--------|---------------|--------|----------|---|
| 1  | Dossier | A-1       | A-2      | A-3     | A-4    | A-5       | A-6    | A-7    | A-8           | A-9    | A-10     |   |
| 2  | Ville   | Paris     | Lyon     | Londres | Sion   | Marseille | Milan  | Vienne | Madrid        | Genève | New York |   |
| 3  | Points  | 54'125    | 35'471   | 61'325  | 98'741 | 71'245    | 38'741 | 97'412 | 75'210        | 21'478 | 49'630   |   |
| 4  |         |           |          |         |        |           |        |        |               |        |          |   |
| 5  |         |           |          |         |        |           |        |        |               |        |          |   |
| 6  |         | Dossier r | echerché |         |        |           |        |        |               |        |          |   |
| 7  |         | A         | -2       |         |        |           |        |        |               |        |          |   |
| 8  |         |           |          |         |        |           |        |        |               |        |          |   |
| 9  |         | Inform    | nations  |         |        |           |        |        |               |        |          |   |
| 10 |         | Ville     | Points   |         |        |           |        |        |               |        |          |   |
| 11 |         |           |          |         |        |           |        |        |               |        |          |   |
| 12 |         |           |          |         |        |           |        |        | ا `` سا بنا م | TV-1   | 1901     | - |

Sélectionnez pour commencer la fonction RECHERCHEH :

- Dans "Valeur\_cherchée", entrez la valeur à rechercher dans la première ligne du tableau (ici, le numéro de dossier).
- Dans "Table\_matrice", entrez la plage de cellules qui contient les données du tableau.
- Dans "No\_index\_col", entrez le numéro de ligne du tableau qui contient le résultat à renvoyer (ici, la ligne 2 pour la ville).
- Dans "Valeur\_proche", entrez FAUX pour rechercher la valeur exacte de "Valeur\_cherchée" (dans le doute, entrez FAUX pour éviter les surprises). Vous pouvez aussi choisir de rechercher la valeur la plus proche de "Valeur\_cherchée" en entrant VRAI (ou en laissant vide).

| B1 | B1 $\cdot$ : $\times$ $\checkmark$ $f_x$ =RECHERCHEH(B7;B1:K3;2;FAUX) |               |                |             |              |               |              |               |              |               |          |
|----|-----------------------------------------------------------------------|---------------|----------------|-------------|--------------|---------------|--------------|---------------|--------------|---------------|----------|
|    | А                                                                     | В             | С              | D           | E            | F             | G            | н             | I.           | J             | К        |
| 1  | Dossier                                                               | A-1           | A-2            | A-3         | A-4          | A-5           | A-6          | A-7           | A-8          | A-9           | A-10     |
| 2  | Ville                                                                 | Paris         | Lyon           | Londres     | Sion         | Marseille     | Milan        | Vienne        | Madrid       | Genève        | New York |
| 3  | Points                                                                | 54'125        | 35'471         | 61'325      | 98'741       | 71'245        | 38'741       | 97'412        | 75'210       | 21'478        | 49'630   |
| 4  |                                                                       |               |                |             |              |               |              |               |              |               |          |
| 5  |                                                                       |               |                |             |              |               |              |               |              |               |          |
| 6  |                                                                       | Dossier r     | recherché      |             |              |               |              |               |              |               |          |
| 7  |                                                                       | A             | -2             |             |              |               |              |               |              |               |          |
| 8  |                                                                       |               |                |             |              |               |              |               |              |               |          |
| 9  |                                                                       | Inform        | nations        |             |              |               |              |               |              |               |          |
| 10 |                                                                       | Ville         | Points         |             |              |               |              |               |              |               |          |
| 11 |                                                                       | ;FAUX)        |                |             |              |               |              |               |              |               |          |
| 12 | -                                                                     |               |                |             | raumont      | a da la far   | action       |               |              | ? ×           |          |
| 13 |                                                                       |               |                | А           | rgument      | s de la lor   | iction       |               |              |               |          |
| 14 | RECH                                                                  | ERCHEH        |                |             |              |               |              |               |              |               |          |
| 15 | _                                                                     | Valeur        | r_cherchée     | B7          |              | E             | = "A-        | 2"            |              |               |          |
| 16 | _                                                                     |               | Tableau        | B1:K3       |              | F             | 🖌 = {"A-     | -1"\"A-2"\"A- | 3"\"A-4"\"A- | 5"\"A-6"\"    |          |
| 17 | _                                                                     | No            | index lia      | 2           |              | E             | <b>s</b> = 2 |               |              |               |          |
| 18 | _                                                                     | Vale          | ur proche      | EALIX       |              | E             | Ξ = FΔI      | IX            |              |               |          |
| 19 |                                                                       | vuic          | un_procine     | TAOA        |              | L             | <u> </u>     | 5×            |              |               |          |
| 20 | Charach                                                               |               |                |             |              |               | = "Ly        | on"           |              |               |          |
| 21 | même                                                                  | colonne à p   | artir d'une li | gne spécifi | ée.          | nce de valeu  | rs ou u un   | tableau et l  | envoie la va | ieur ue la    |          |
| 22 | -                                                                     |               | Valeur o       | herchée re  | eprésente la | a valeur rech | erchée dan   | s le premier  | rang du tak  | oleau. Il peu | ut       |
| 23 | -                                                                     |               |                | s           | agir d'une   | valeur, d'une | e référence  | ou d'un tex   | te.          |               |          |
| 24 |                                                                       |               |                |             |              |               |              |               |              |               |          |
| 25 | Réculta                                                               | t = Lvon      |                |             |              |               |              |               |              |               |          |
| 20 | Result                                                                | Lyon          |                |             |              |               |              |               |              |               |          |
| 28 | Aide su                                                               | ir cette fond | tion           |             |              |               |              | C             | ок           | Annuler       |          |
| 20 |                                                                       |               |                |             |              |               | 2200         | 7 EX(         |              | RAI           | TOUL-    |
| 29 |                                                                       | -             | 1              |             |              |               |              |               |              |               |          |

Le nom de la ville est alors affiché :

| B1 | B11 • : $\times \checkmark f_x$ =rechercheh(B7;B1:K3;2;FAUX) |           |          |         |        |           |        |        |                |        |          |
|----|--------------------------------------------------------------|-----------|----------|---------|--------|-----------|--------|--------|----------------|--------|----------|
|    | А                                                            | В         | С        | D       | Е      | F         | G      | н      | I.             | J      | к        |
| 1  | Dossier                                                      | A-1       | A-2      | A-3     | A-4    | A-5       | A-6    | A-7    | A-8            | A-9    | A-10     |
| 2  | Ville                                                        | Paris     | Lyon     | Londres | Sion   | Marseille | Milan  | Vienne | Madrid         | Genève | New York |
| 3  | Points                                                       | 54'125    | 35'471   | 61'325  | 98'741 | 71'245    | 38'741 | 97'412 | 75'210         | 21'478 | 49'630   |
| 4  |                                                              |           |          |         |        |           |        |        |                |        |          |
| 5  |                                                              |           |          |         |        |           |        |        |                |        |          |
| 6  |                                                              | Dossier r | echerché |         |        |           |        |        |                |        |          |
| 7  |                                                              | A         | -2       |         |        |           |        |        |                |        |          |
| 8  |                                                              |           |          |         |        |           |        |        |                |        |          |
| 9  |                                                              | Inform    | nations  |         |        |           |        |        |                |        |          |
| 10 |                                                              | Ville     | Points   |         |        |           |        |        |                |        |          |
| 11 |                                                              | Lyon      |          |         |        |           |        | FXC    | FI             | DRAT   | IOUE     |
| 12 |                                                              |           |          |         |        |           |        |        | of Boos Boos 1 |        | I GEOL   |

Pour afficher ensuite les points, il suffit de copier la formule et de modifier le numéro de ligne (remplacez 2 par 3) :

| C  | C11 • : $\times \checkmark f_x$ =RECHERCHEH(B7;B1:K3;3;FAUX) |           |          |         |        |           |        |        |                  |         |          |
|----|--------------------------------------------------------------|-----------|----------|---------|--------|-----------|--------|--------|------------------|---------|----------|
|    | Α                                                            | В         | С        | D       | Е      | F         | G      | н      | I.               | J       | к        |
| 1  | Dossier                                                      | A-1       | A-2      | A-3     | A-4    | A-5       | A-6    | A-7    | A-8              | A-9     | A-10     |
| 2  | Ville                                                        | Paris     | Lyon     | Londres | Sion   | Marseille | Milan  | Vienne | Madrid           | Genève  | New York |
| 3  | Points                                                       | 54'125    | 35'471   | 61'325  | 98'741 | 71'245    | 38'741 | 97'412 | 75'210           | 21'478  | 49'630   |
| 4  |                                                              |           |          |         |        |           |        |        |                  |         |          |
| 5  |                                                              |           |          |         |        |           |        |        |                  |         |          |
| 6  |                                                              | Dossier r | echerché |         |        |           |        |        |                  |         |          |
| 7  |                                                              | A         | -2       |         |        |           |        |        |                  |         |          |
| 8  |                                                              |           |          |         |        |           |        |        |                  |         |          |
| 9  |                                                              | Inform    | nations  |         |        |           |        |        |                  |         |          |
| 10 |                                                              | Ville     | Points   |         |        |           |        | -63).  |                  |         |          |
| 11 |                                                              | Lyon      | 35'471   |         |        |           |        |        | 1 <b>21</b>      |         |          |
| 12 |                                                              |           |          |         |        |           |        |        | et has had to be | 1.7.7.1 | 100L     |

## RECHERCHEV

La fonction Excel RECHERCHEV recherche une valeur dans la première colonne d'un tableau puis renvoie la valeur d'une cellule qui se situe sur la même ligne que la valeur recherchée.

Utilisation :

```
=RECHERCHEV(recherche; tableau; colonne; type)
```

### EXEMPLE D'UTILISATION

L'objectif ici est de rechercher des informations en fonction du numéro de dossier. L'utilisateur doit pouvoir entrer le numéro de dossier dans la partie verte et voir ensuite le résultat de sa recherche dans la partie bleue :

|    | Α       | В         | С      | D | E           | F            |  |
|----|---------|-----------|--------|---|-------------|--------------|--|
| 1  | Dossier | Ville     | Points |   | Dossier r   | echerché     |  |
| 2  | A-1     | Paris     | 54'125 |   | A           | -3           |  |
| 3  | A-2     | Lyon      | 35'471 |   |             |              |  |
| 4  | A-3     | Londres   | 61'325 |   | Résultat de | la recherche |  |
| 5  | A-4     | Sion      | 98'741 |   | Ville       | Points       |  |
| 6  | A-5     | Marseille | 71'245 |   |             |              |  |
| 7  | A-6     | Milan     | 38'741 |   |             |              |  |
| 8  | A-7     | Vienne    | 97'412 |   |             |              |  |
| 9  | A-8     | Madrid    | 75'210 |   |             |              |  |
| 10 | A-9     | Genève    | 21'478 |   |             |              |  |
| 11 | A-10    | New York  | 49'630 |   | -           |              |  |
| 12 |         |           |        |   | S EXCEI     | PRATIQU      |  |

Sélectionnez pour commencer la fonction RECHERCHEV :

- Dans "Valeur\_cherchée", entrez la valeur à rechercher dans la première colonne du tableau (ici, le numéro de dossier).
- Dans "Table\_matrice", entrez la plage de cellules qui contient les données du tableau.
- Dans "No\_index\_col", entrez le numéro de colonne du tableau qui contient le résultat à renvoyer (ici, la colonne 2 pour la ville).

• Dans "Valeur\_proche", entrez FAUX pour rechercher la valeur exacte de "Valeur\_cherchée" (dans le doute, entrez FAUX pour éviter les surprises). Vous pouvez aussi choisir de rechercher la valeur la plus proche de "Valeur\_cherchée" en entrant VRAI (ou en laissant vide).

| C1 | C11 • : $\times \sqrt{f_x}$ =RECHERCHEV(E2;A2:C11;2) |                                      |                          |          |                                       |                                       |            |                                |                          |              |  |
|----|------------------------------------------------------|--------------------------------------|--------------------------|----------|---------------------------------------|---------------------------------------|------------|--------------------------------|--------------------------|--------------|--|
|    | А                                                    | В                                    | С                        | D        | E                                     | F                                     |            | G                              | н                        | I.           |  |
| 1  | Dossier                                              | Ville                                | Points                   |          | Dossier r                             | echerché                              |            |                                |                          |              |  |
| 2  | A-1                                                  | Paris                                | 54'125                   |          | A                                     | -3                                    |            |                                |                          |              |  |
| 3  | A-2                                                  | Lyon                                 | 35'471                   | <u> </u> |                                       |                                       |            |                                |                          |              |  |
| 4  | A-3                                                  | Londres                              | 61'325                   |          | Résultat de                           | la recherche                          |            |                                |                          |              |  |
| 5  | A-4                                                  | Sion                                 | 98'741                   |          | Ville                                 | Points                                |            |                                |                          |              |  |
| 6  | A-5                                                  | Marseille                            | 71'245                   | i        | A2:C11;2)                             |                                       |            |                                |                          |              |  |
| 7  | A-6                                                  | Milan                                | 38'741                   | -        |                                       |                                       |            |                                |                          |              |  |
| 8  | A-7                                                  | Vienne                               | 97'412                   |          |                                       |                                       |            |                                |                          |              |  |
| 9  | A-8                                                  | Madrid                               | 75'210                   | <u> </u> |                                       |                                       |            |                                |                          |              |  |
| 10 | A-9                                                  | Genève                               | 21'478                   | <u>i</u> |                                       |                                       |            |                                |                          |              |  |
| 11 | A-10                                                 | New York                             | 49'630                   | L        |                                       |                                       |            |                                |                          |              |  |
| 12 | -                                                    |                                      |                          |          | A                                     |                                       | -          |                                |                          | 2 ×          |  |
| 13 |                                                      |                                      |                          |          | Arguments                             | s de la fonct                         | or         | 1                              |                          |              |  |
| 14 | RECH                                                 | IERCHEV                              |                          |          |                                       |                                       |            |                                |                          |              |  |
| 15 | _                                                    | Valeur_c                             | herchée                  | E2       |                                       | <b>1</b>                              | =          | "A-3"                          |                          |              |  |
| 16 | _                                                    | Table                                | matrice                  | A2:C1    | 1                                     | <b>1</b>                              | =          | {"A-1"\"Pari                   | s"\54125;"A-2"\"         | Lyon"\35     |  |
| 17 | -                                                    | No in                                | dex col                  | 2        |                                       |                                       | _          | 2                              |                          |              |  |
| 18 | -                                                    | Valaur                               | nrocho                   | -        |                                       | FIG.                                  |            | logique                        |                          |              |  |
| 19 | -                                                    | valeur                               | proche                   | FAUX     |                                       | FR                                    | -          | logique                        |                          |              |  |
| 20 | -                                                    |                                      |                          |          |                                       |                                       | =          | "Londres"                      |                          | –            |  |
| 21 | à parti                                              | re une valeur da<br>ir d'une colonne | ans la prei<br>spécifiée | . Par d  | colonne a gauch<br>léfaut, le tableai | e d'un tableau,<br>1 doit être trié p | pu<br>ar ( | is renvole un<br>ordre croissa | ie valeur dans la<br>nt. | a meme ligne |  |
| 22 | -                                                    |                                      | Valeur ch                | erché    | e est la valeur à                     | trouwer dans la                       |            | emière color                   | ne du tableau            | et neut être |  |
| 23 | -                                                    |                                      | valeur_ci                | crene    | une valeur, u                         | ne référence, ou                      | u u        | ne chaîne tex                  | tuelle.                  |              |  |
| 24 | -                                                    |                                      |                          |          |                                       |                                       |            |                                |                          |              |  |
| 25 | Dácult                                               | at - Londras                         |                          |          |                                       |                                       |            |                                |                          |              |  |
| 20 | Result                                               | at = Londres                         |                          |          |                                       |                                       |            |                                |                          |              |  |
| 20 | Aide s                                               | ur cette fonctio                     | <u>n</u>                 |          |                                       |                                       |            |                                | ОК                       | Annuler      |  |
| 20 |                                                      |                                      |                          |          |                                       |                                       |            | <b>EXC</b>                     | EL-PR/                   | ALIQUH-      |  |
| 25 |                                                      |                                      |                          |          |                                       |                                       |            |                                |                          |              |  |

Le nom de la ville est alors affiché :

| E6 | ;       | - : >     | $\langle \checkmark$ | fx | RECHERCHEV(E2;A2:C11;2;FAUX |              |       |  |  |
|----|---------|-----------|----------------------|----|-----------------------------|--------------|-------|--|--|
|    | Α       | В         | С                    | D  | E                           | F            | G     |  |  |
| 1  | Dossier | Ville     | Points               |    | Dossier r                   | echerché     |       |  |  |
| 2  | A-1     | Paris     | 54'125               |    | A                           | -2           |       |  |  |
| 3  | A-2     | Lyon      | 35'471               |    |                             |              |       |  |  |
| 4  | A-3     | Londres   | 61'325               |    | Résultat de                 | la recherche |       |  |  |
| 5  | A-4     | Sion      | 98'741               |    | ···· Ville ····             | Points       |       |  |  |
| 6  | A-5     | Marseille | 71'245               |    | Lyon                        |              |       |  |  |
| 7  | A-6     | Milan     | 38'741               |    |                             |              |       |  |  |
| 8  | A-7     | Vienne    | 97'412               |    |                             |              |       |  |  |
| 9  | A-8     | Madrid    | 75'210               |    |                             |              |       |  |  |
| 10 | A-9     | Genève    | 21'478               |    |                             |              |       |  |  |
| 11 | A-10    | New York  | 49'630               |    |                             |              |       |  |  |
| 12 |         |           |                      |    |                             | XCEL-PH      | ANQUE |  |  |

Pour afficher ensuite les points, il suffit de copier la formule et de modifier le numéro de colonne (remplacez 2 par 3) :

| F6 | j       | - : []    | X 🗸    | fx | =RECHER(    | CHEV(E2;A2:C | 11;3;FAUX) |
|----|---------|-----------|--------|----|-------------|--------------|------------|
|    | Α       | В         | С      | D  | E           | F            | G          |
| 1  | Dossier | Ville     | Points |    | Dossier r   | echerché     |            |
| 2  | A-1     | Paris     | 54'125 |    | A           | -2           |            |
| 3  | A-2     | Lyon      | 35'471 |    |             |              |            |
| 4  | A-3     | Londres   | 61'325 |    | Résultat de | la recherche |            |
| 5  | A-4     | Sion      | 98'741 |    | Ville       | Points       |            |
| 6  | A-5     | Marseille | 71'245 |    | Lyon        | 35'471       |            |
| 7  | A-6     | Milan     | 38'741 |    |             |              |            |
| 8  | A-7     | Vienne    | 97'412 |    |             |              |            |
| 9  | A-8     | Madrid    | 75'210 |    |             |              |            |
| 10 | A-9     | Genève    | 21'478 |    |             |              |            |
| 11 | A-10    | New York  | 49'630 |    |             |              |            |
| 12 |         |           |        |    |             | EXCEL-PF     | RANQUE     |

## RECHERCHEX

La fonction Excel RECHERCHEX recherche une valeur dans un tableau puis retourne la valeur correspondante (à la même position) dans un second tableau.

Cette fonction sert généralement à rechercher une valeur dans une colonne d'un tableau et à retourner la valeur correspondante d'une autre colonne.

La fonction RECHERCHEX se révèle bien plus fonctionnelle que la fonction <u>RECHERCHEV</u> qui recherche la valeur uniquement dans la première colonne d'un tableau, et plus simple à utiliser que la combinaison <u>INDEX + EQUIV</u> qui nécessite d'utiliser 2 fonctions.

=RECHERCHEX(recherche; tableau\_recherche; tableau\_résultat)

ou :

=RECHERCHEX(recherche; tableau\_recherche; tableau\_résultat; si\_aucun\_résultat, correspondance, mode)

## EXEMPLE D'UTILISATION

L'objectif ici est de rechercher des informations en fonction du nom de la ville. L'utilisateur doit pouvoir entrer le nom de la ville dans la partie verte et voir ensuite le résultat de sa recherche dans la partie bleue :

|    | Α       | В         | С      | D | E           | F            | G     |
|----|---------|-----------|--------|---|-------------|--------------|-------|
| 1  | Dossier | Lieu      | Points |   | Lieu rea    | cherché      |       |
| 2  | A-1     | Paris     | 54'125 |   | Gen         | ève          |       |
| 3  | A-2     | Lyon      | 35'471 |   |             |              |       |
| 4  | A-3     | Londres   | 61'325 |   | Résultat de | la recherche |       |
| 5  | A-4     | Sion      | 98'741 |   | Dossier     | Points       |       |
| 6  | A-5     | Marseille | 71'245 |   |             |              |       |
| 7  | A-6     | Milan     | 38'741 |   |             |              |       |
| 8  | A-7     | Vienne    | 97'412 |   |             |              |       |
| 9  | A-8     | Madrid    | 75'210 |   |             |              |       |
| 10 | A-9     | Genève    | 21'478 |   |             |              |       |
| 11 | A-10    | New York  | 49'630 |   |             |              |       |
| 12 |         |           |        |   | 12.         | NAME OF      | Amoun |
| 13 |         |           |        |   |             | XUEL-PR      | ANGUE |

Il s'agit pour le moment du même exemple que celui de la page des fonctions INDEX + EQUIV, mais cette fois-ci, réalisé à l'aide de la seule fonction RECHERCHEX.

Sélectionnez pour commencer la fonction RECHERCHEX :

- Dans Valeur\_cherchée, entrez la valeur à rechercher dans le tableau (ici, le nom de la ville)
- Dans Tableau\_recherche, entrez le tableau où doit être recherchée la valeur (ici, la colonne des villes)
- Dans Tableau\_renvoyé, entrez le tableau qui contient le résultat à retourner par la fonction (ici, la colonne des numéros de dossier)

| E6 |         | • :       | ×     | ~        | $f_{x}$ | =REC         | HERC                                                 | CHEX(E2;B2:B      | l1;A2:A11)       |                             |                   |             |   |  |  |
|----|---------|-----------|-------|----------|---------|--------------|------------------------------------------------------|-------------------|------------------|-----------------------------|-------------------|-------------|---|--|--|
| A  | А       | В         |       | с        | D       | E            |                                                      | F                 | G                | н                           | 1                 | J           |   |  |  |
| 1  | Dossier | Lieu      | P     | oints    |         | Lie          | eu reo                                               | herché            |                  |                             |                   |             |   |  |  |
| 2  | A-1     | Paris     | 5     | 64'125   |         |              | Gen                                                  | iève              |                  |                             |                   |             |   |  |  |
| 3  | A-2     | Lyon      | 3     | 35'471   |         |              |                                                      |                   |                  |                             |                   |             |   |  |  |
| 4  | A-3     | Londres   | 6     | 51'325   |         | Résulta      | at de                                                | la recherche      |                  |                             |                   |             |   |  |  |
| 5  | A-4     | Sion      | 9     | 8'741    |         | Dossi        | ier 👘                                                | Points            |                  |                             |                   |             |   |  |  |
| 6  | A-5     | Marseille | 7     | 71'245   |         | B11;A2:      | A11)                                                 |                   |                  |                             |                   |             |   |  |  |
| 7  | A-6     | Milan     |       |          |         |              |                                                      | Arqume            | ents de la foi   | nction                      |                   | ? ×         |   |  |  |
| 8  | A-7     | Vienne    | _     |          |         |              |                                                      | Aiguine           |                  | letion                      |                   |             |   |  |  |
| 9  | A-8     | Madrid    | REC   | HERCH    | EX      |              |                                                      |                   |                  |                             |                   |             |   |  |  |
| 10 | A-9     | Genève    |       | Vale     | eur_ch  | nerchée      | hée E2 🛨 = "Genève" 🔨                                |                   |                  |                             |                   |             |   |  |  |
| 11 | A-10    | New York  |       | Tablea   | au_rec  | herche       | rche B2:B11 🛨 = {"Paris";"Lyon";"Londres";"Sion";"Ma |                   |                  |                             |                   |             |   |  |  |
| 12 |         |           |       | Tabl     | eau_r   | envoyé       | A2:A1                                                | 1                 | Î                | = {"A-1";"A-2"              | ;"A-3";"A-4";"A-5 | 5";"A-6";"A |   |  |  |
| 13 |         |           |       | Si       | i non   | trouvé       |                                                      |                   | Ť                | = auelconau                 | e                 |             |   |  |  |
| 14 |         |           | Mo    | de con   | respo   | ndance       |                                                      |                   | ÷                | = nombre                    |                   |             |   |  |  |
| 15 |         |           |       | ac_con   | respo   | liaanee      |                                                      |                   | <u> </u>         | - 1011010                   |                   | *           |   |  |  |
| 16 |         |           | Bach  | orcho u  |         | recoord      | anca d                                               | ans una placa (   | u un tableau e   | = "A-9"<br>t rapyola l'álám | ant correction d  | ant dans un |   |  |  |
| 17 |         |           | deuxi | ième ta  | bleau   | ou plage     | e. Par d                                             | léfaut, une corre | espondance exa   | cte est utilisée.           | ent corresponda   | ant dans un | ŀ |  |  |
| 18 |         |           |       |          |         | Table        | au ren                                               | vové représen     | te le tableau ou | ı la plage à renv           | over.             |             |   |  |  |
| 19 |         |           |       |          |         |              |                                                      |                   |                  |                             |                   |             |   |  |  |
| 20 |         |           |       |          |         |              |                                                      |                   |                  |                             |                   |             |   |  |  |
| 21 |         |           | Résul | ltat =   | A-9     |              |                                                      |                   |                  |                             |                   |             |   |  |  |
| 22 |         |           |       |          |         |              |                                                      |                   |                  |                             |                   |             |   |  |  |
| 23 |         |           | Aide  | sur cett | te fon  | <u>ction</u> |                                                      |                   |                  |                             | OK                | Annuler     |   |  |  |
| 24 |         |           |       |          |         |              |                                                      |                   |                  |                             | CEL               |             | 1 |  |  |
| 25 |         |           |       |          |         |              |                                                      |                   |                  |                             |                   | FRAH        | 9 |  |  |
| 20 |         |           |       |          |         |              |                                                      |                   |                  |                             |                   |             | L |  |  |

#### =RECHERCHEX(E2;B2:B11;A2:A11)

Le numéro de dossier est alors affiché :

| E6 $\checkmark$ : $\checkmark$ $f_x$ =RECHERCHEX(E2;B2:B11) |         |           |        |   |             |              |       |  |
|-------------------------------------------------------------|---------|-----------|--------|---|-------------|--------------|-------|--|
|                                                             | А       | В         | С      | D | E           | F            | G     |  |
| 1                                                           | Dossier | Lieu      | Points |   | Lieu rec    | cherché      |       |  |
| 2                                                           | A-1     | Paris     | 54'125 |   | Genève      |              |       |  |
| 3                                                           | A-2     | Lyon      | 35'471 |   |             |              |       |  |
| 4                                                           | A-3     | Londres   | 61'325 |   | Résultat de | la recherche |       |  |
| 5                                                           | A-4     | Sion      | 98'741 |   | Dossier     | Points       |       |  |
| 6                                                           | A-5     | Marseille | 71'245 |   | A-9         |              |       |  |
| 7                                                           | A-6     | Milan     | 38'741 |   |             |              |       |  |
| 8                                                           | A-7     | Vienne    | 97'412 |   |             |              |       |  |
| 9                                                           | A-8     | Madrid    | 75'210 |   |             |              |       |  |
| 10                                                          | A-9     | Genève    | 21'478 |   |             |              |       |  |
| 11                                                          | A-10    | New York  | 49'630 |   |             |              |       |  |
| 12                                                          |         |           |        |   | Ing -       |              |       |  |
| 13                                                          |         |           |        |   |             | XUEL-Ph      | ANQUE |  |

Pour afficher ensuite les points, il vous suffit de copier la formule et de modifier Tableau\_renvoyé :

| F6 | L1;C2:C11) |           |        |   |             |                  |       |
|----|------------|-----------|--------|---|-------------|------------------|-------|
|    | А          | В         | С      | D | E           | F                | G     |
| 1  | Dossier    | Lieu      | Points |   | Lieu ree    | cherché          |       |
| 2  | A-1        | Paris     | 54'125 |   | Ger         | iève             |       |
| 3  | A-2        | Lyon      | 35'471 |   |             |                  |       |
| 4  | A-3        | Londres   | 61'325 |   | Résultat de | la recherche     |       |
| 5  | A-4        | Sion      | 98'741 |   | Dossier     | ···· Points ···· |       |
| 6  | A-5        | Marseille | 71'245 |   | A-9         | 21'478           |       |
| 7  | A-6        | Milan     | 38'741 |   |             |                  |       |
| 8  | A-7        | Vienne    | 97'412 |   |             |                  |       |
| 9  | A-8        | Madrid    | 75'210 |   |             |                  |       |
| 10 | A-9        | Genève    | 21'478 |   |             |                  |       |
| 11 | A-10       | New York  | 49'630 |   |             |                  |       |
| 12 |            |           |        |   |             |                  |       |
| 13 |            |           |        |   |             | INCEL-PH         | ANQUE |

### LES ARGUMENTS FACULTATIFS

(=0, =0, =11, =0, =11, =, =0)

Dans l'exemple précédent, seuls les 3 arguments obligatoires ont été renseignés dans la fonction RECHERCHEX, mais il en existe 3 de plus qui sont facultatifs.

Le plus utile est certainement Si\_non\_trouvé qui permet de préciser la valeur à retourner s'il n'y a aucun résultat et éviter ainsi l'erreur #N/A.

Par exemple :

| =KECHEKCHEX(EZ;BZ:BII;AZ:AII;"-") |         |                        |        |   |                                   |        |   |       |  |  |
|-----------------------------------|---------|------------------------|--------|---|-----------------------------------|--------|---|-------|--|--|
| E6                                |         | ▼ : × √ f <sub>x</sub> |        |   | =RECHERCHEX(E2;B2:B11;A2:A11;"-") |        |   |       |  |  |
|                                   | А       | В                      | с      | D | E                                 | F      | G | н     |  |  |
| 1                                 | Dossier | Lieu                   | Points |   | Lieu recherché                    |        |   |       |  |  |
| 2                                 | A-1     | Paris                  | 54'125 |   | test                              |        |   |       |  |  |
| 3                                 | A-2     | Lyon                   | 35'471 |   |                                   |        |   |       |  |  |
| 4                                 | A-3     | Londres                | 61'325 |   | Résultat de la recherche          |        |   |       |  |  |
| 5                                 | A-4     | Sion                   | 98'741 |   | Dossier                           | Points |   |       |  |  |
| 6                                 | A-5     | Marseille              | 71'245 |   | -                                 | -      |   |       |  |  |
| 7                                 | A-6     | Milan                  | 38'741 |   |                                   |        |   |       |  |  |
| 8                                 | A-7     | Vienne                 | 97'412 |   |                                   |        |   |       |  |  |
| 9                                 | A-8     | Madrid                 | 75'210 |   |                                   |        |   |       |  |  |
| 10                                | A-9     | Genève                 | 21'478 |   |                                   |        |   |       |  |  |
| 11                                | A-10    | New York               | 49'630 |   |                                   |        |   |       |  |  |
| 12                                |         |                        |        |   |                                   | A EV   |   | TIQUE |  |  |
| 13                                |         |                        |        |   |                                   |        |   |       |  |  |

Le second argument facultatif Mode\_correspondance permet de choisir le mode de recherche bien que la plupart du temps, vous utiliserez uniquement le mode par défaut (0) :

- 0 : correspondance exacte (si aucune correspondance : une erreur #N/A ou la valeur Si\_non\_trouvé)
- -1 : correspondance exacte (si aucune correspondance : la valeur inférieure suivante)
- 1 : correspondance exacte (si aucune correspondance : la valeur supérieure suivante)
- 2 : correspondance générique où \* remplace un ou plusieurs caractères, ? remplace un caractère et ~ permet d'échapper l'un de ces 3 caractères \*?~

Par exemple, avec le mode 2 et la recherche M\* (ou m\*), la fonction recherchera la première ville dont le nom commence par M :

| =RECHERCHEX(E2;B2:B11;A2:A11;"-";2) |         |           |        |   |                                     |        |           |   |  |
|-------------------------------------|---------|-----------|--------|---|-------------------------------------|--------|-----------|---|--|
| E6                                  | ;       | ▼ : × ✓ . |        |   | =RECHERCHEX(E2;B2:B11;A2:A11;"-";2) |        |           |   |  |
| _                                   | А       | В         | С      | D | E                                   | F      | G         | н |  |
| 1                                   | Dossier | Lieu      | Points |   | Lieu recherché                      |        |           |   |  |
| 2                                   | A-1     | Paris     | 54'125 |   | M*                                  |        |           |   |  |
| 3                                   | A-2     | Lyon      | 35'471 |   |                                     |        |           |   |  |
| 4                                   | A-3     | Londres   | 61'325 |   | Résultat de la recherche            |        |           |   |  |
| 5                                   | A-4     | Sion      | 98'741 |   | Dossier                             | Points |           |   |  |
| 6                                   | A-5     | Marseille | 71'245 |   | A-5                                 | 71'245 |           |   |  |
| 7                                   | A-6     | Milan     | 38'741 |   |                                     |        |           |   |  |
| 8                                   | A-7     | Vienne    | 97'412 |   |                                     |        |           |   |  |
| 9                                   | A-8     | Madrid    | 75'210 |   |                                     |        |           |   |  |
| 10                                  | A-9     | Genève    | 21'478 |   |                                     |        |           |   |  |
| 11                                  | A-10    | New York  | 49'630 |   |                                     |        |           |   |  |
| 12                                  |         |           |        |   |                                     | EV     | EL DD     |   |  |
| 13                                  |         |           |        |   |                                     |        | PEL-I-IV/ |   |  |

Et pour terminer, le dernier argument facultatif est Mode\_recherche :

- 1 : recherche en commençant par le début (par défaut)
- -1 : recherche en commençant par la fin
- 2 : recherche binaire croissante
- -2 : recherche binaire décroissante

### VALEURS MULTIPLES

Il est possible de retourner plusieurs valeurs à la fois avec une seule fonction RECHERCHEX.

Par exemple, pour retourner la ligne entière, entrez le tableau entier dans Tableau\_renvoyé :

| E6 • : × ✓ fx |         |           |        |   | =RECHERCHEX(E2;B2:B11;A2:C11) |       |                          |      |
|---------------|---------|-----------|--------|---|-------------------------------|-------|--------------------------|------|
|               | А       | В         | С      | D | E                             | F     | G                        | н    |
| 1             | Dossier | Lieu      | Points |   | Lieu recherché                |       |                          |      |
| 2             | A-1     | Paris     | 54'125 |   | Sion                          |       |                          |      |
| 3             | A-2     | Lyon      | 35'471 |   |                               |       |                          |      |
| 4             | A-3     | Londres   | 61'325 |   | Résultat de la recherche      |       |                          |      |
| 5             | A-4     | Sion      | 98'741 |   | Dossier                       | Lieu  | Points                   |      |
| 6             | A-5     | Marseille | 71'245 |   | A-4                           | Sion  | 98'741                   |      |
| 7             | A-6     | Milan     | 38'741 |   |                               |       |                          |      |
| 8             | A-7     | Vienne    | 97'412 |   |                               |       |                          |      |
| 9             | A-8     | Madrid    | 75'210 |   |                               |       |                          |      |
| 10            | A-9     | Genève    | 21'478 |   |                               |       |                          |      |
| 11            | A-10    | New York  | 49'630 |   |                               |       |                          |      |
| 12            |         |           |        |   |                               | D'EV( |                          |      |
| 13            |         |           |        |   |                               |       | er hos hos = 1 = 1 < / / | HOUL |

=RECHERCHEX (E2; B2: B11; A2: C11)